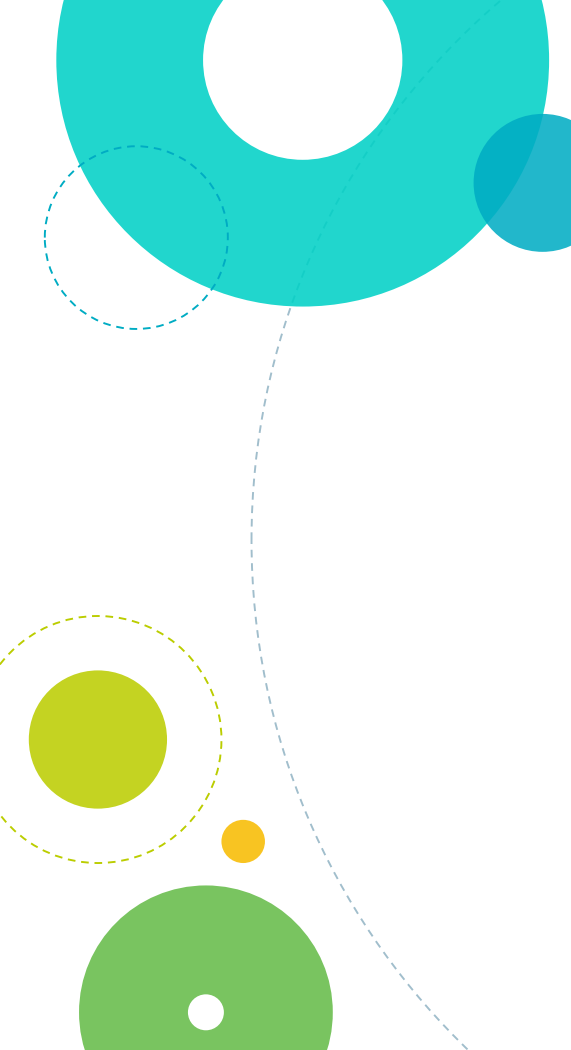

Finding Funding Part 3: Researching Funders

# Finding Funding Part 3: Researching Funders

Third in a 3 -part series on free -to-you resources for identifying and researching funding prospects

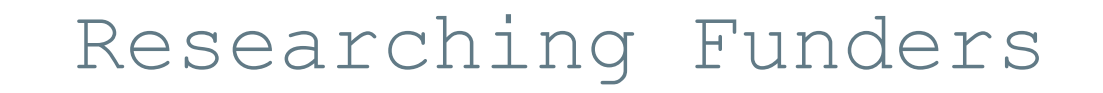

1. GuideStar

2. IRS Form 990

# RESEARCHING FUNDERS

GuideStar

 Free database of information on found ations IRS Form 990

 Financial and grantmaking report required of all non-profits

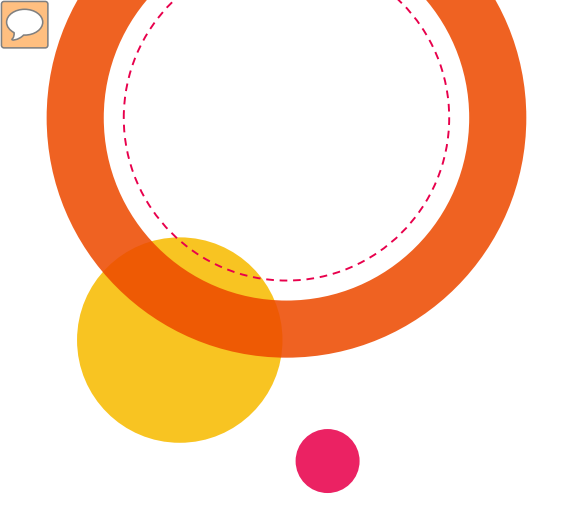

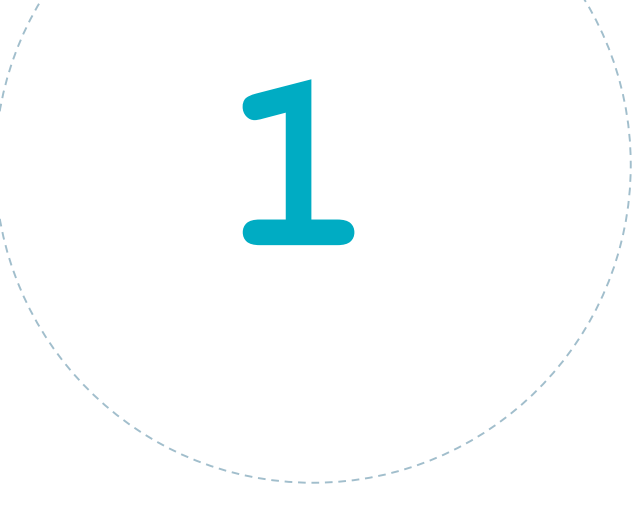

# GuideStar

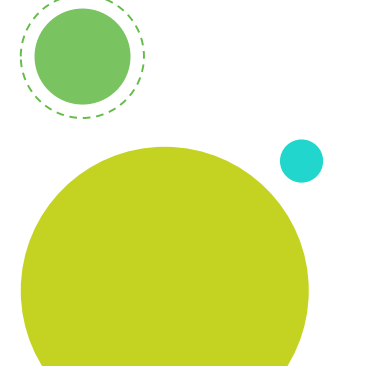

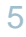

# GuideStar

 $\checkmark$ 

a) Create an Account and Searchb) Viewing Information

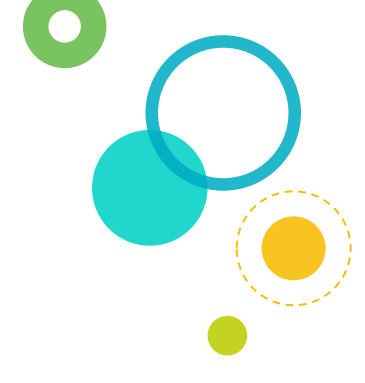

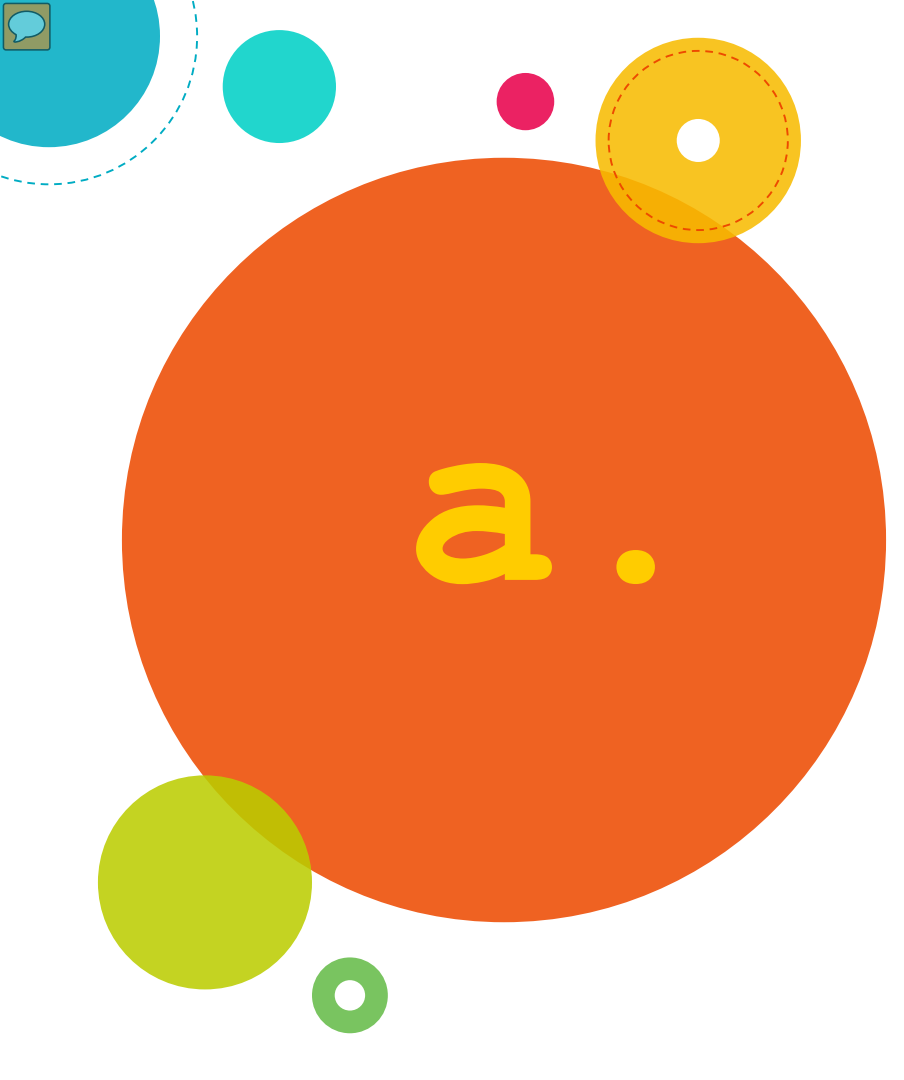

GuideStar: Create Account and Search

### GuideStar: Create an Account

### At guidestar.org create an account or sign in

### SIGN UP FOR FREE TODAY TO GET MORE OF THE NONPROFIT INFO YOU NEED.

| Help us get you more of the<br>nonprofit information you need,                                                                                                    | First Name Last Name                                                                                                    |              |
|----------------------------------------------------------------------------------------------------|----------------------------------------------------------------------------------------------------|--------------|
| <ul> <li>More profile views</li> <li>Access to an industry expert</li> <li>Organization's full address</li> <li>Up to three years of Forms 990</li> <li>Revenue and expense data for the current fiscal year</li> <li>CEO, Board Chair, and Board of Directors information</li> <li>Additional tools and resources</li> <li>And more</li> </ul> | Email Password Confirm Password                                                                                                    | Show Passwor |
|                                                                                                    | One lowercase character     One special character     One uppercase character     Egipt characters minimum     One number     Sign up for free |              |
|                                                                                                    | Already have a GuideStar Account? Sign in                                                                                                    |              |

### GuideStar: Search

### Enter an organization name in the search box

Foundation Center and GuideStar are **Candid**.

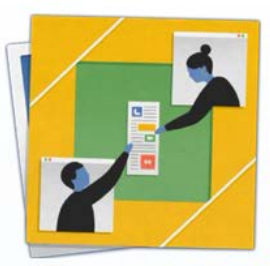

### Better data. Better decisions. Better world.

Search GuideStar for the most complete, up-to-date nonprofit data available.

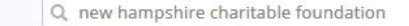

### GuideStar: Search

Step 3: Narrow results using options on left or click on organization name

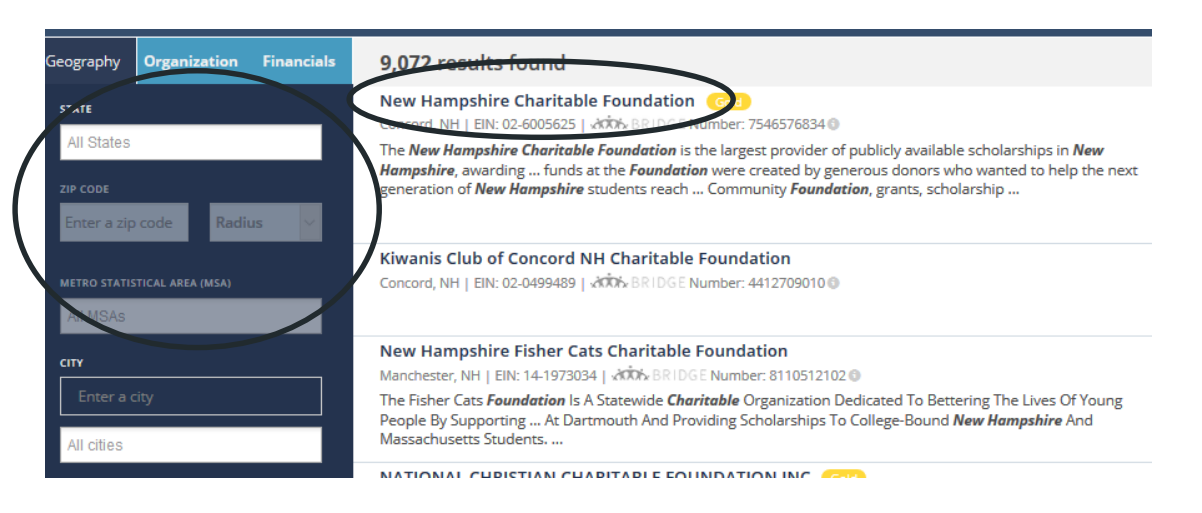

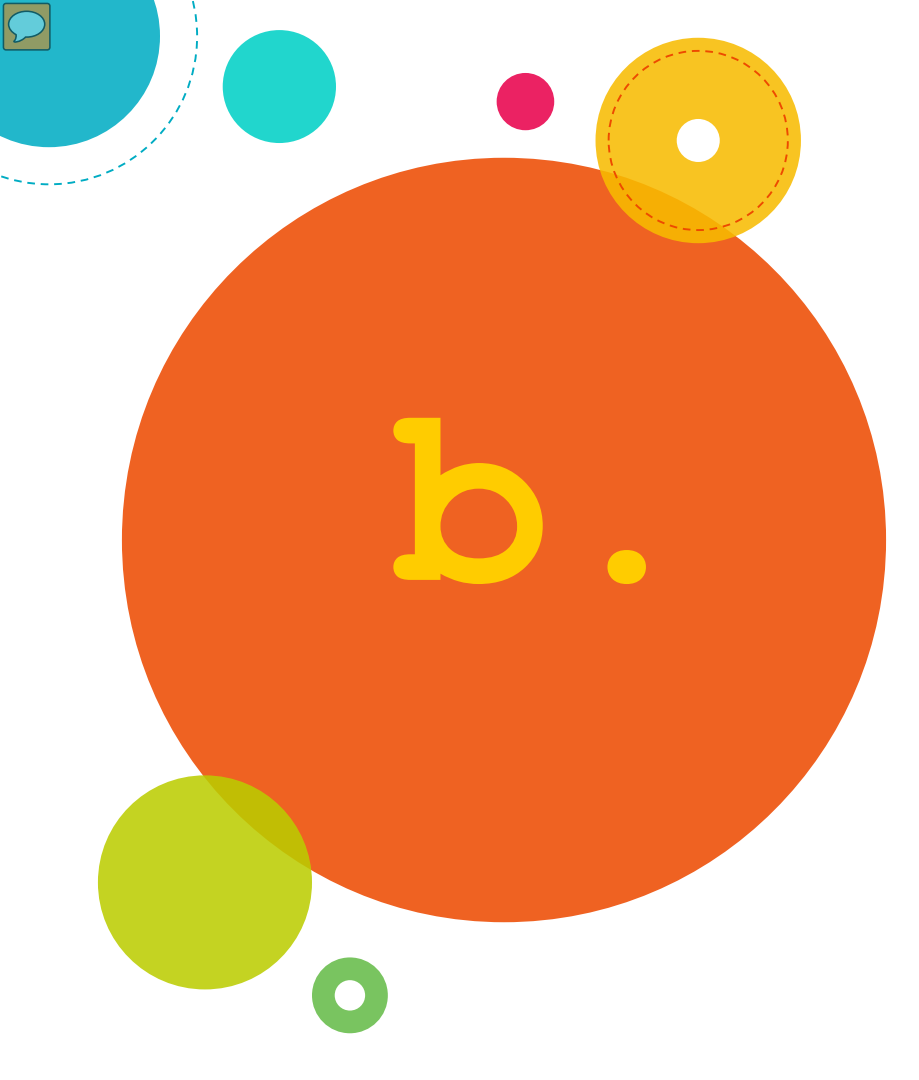

# GuideStar: View Results

### GuideStar: View Results

### GuideStar: Viewing Results

.....

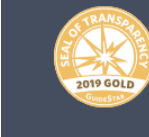

SUMMARY

Mission

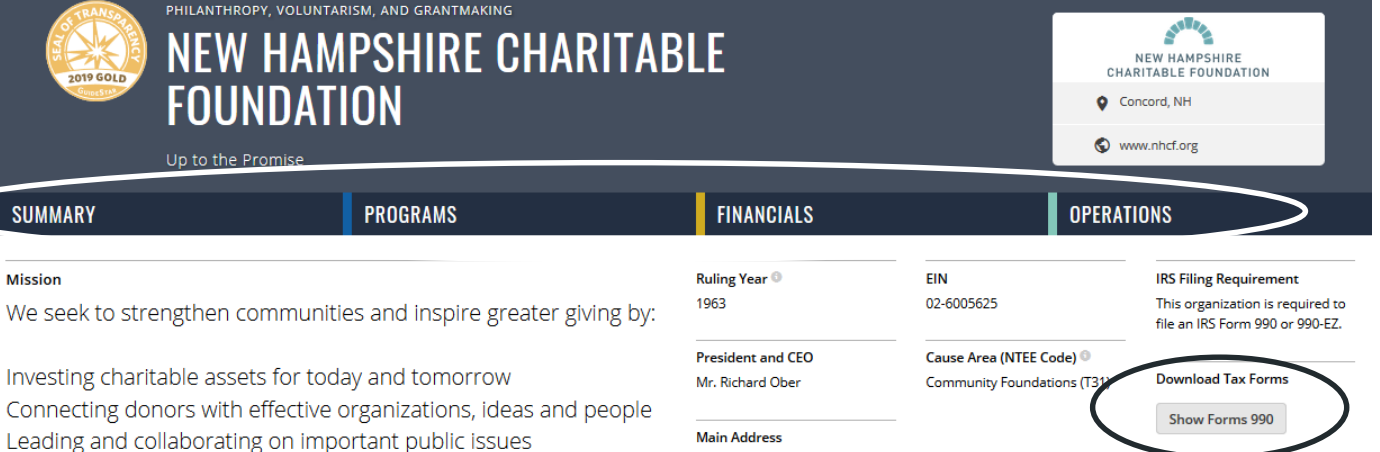

37 Pleasant St

Concord, NH 03301 USA

Social Media

# IRS Form 990

2

 $\sum$ 

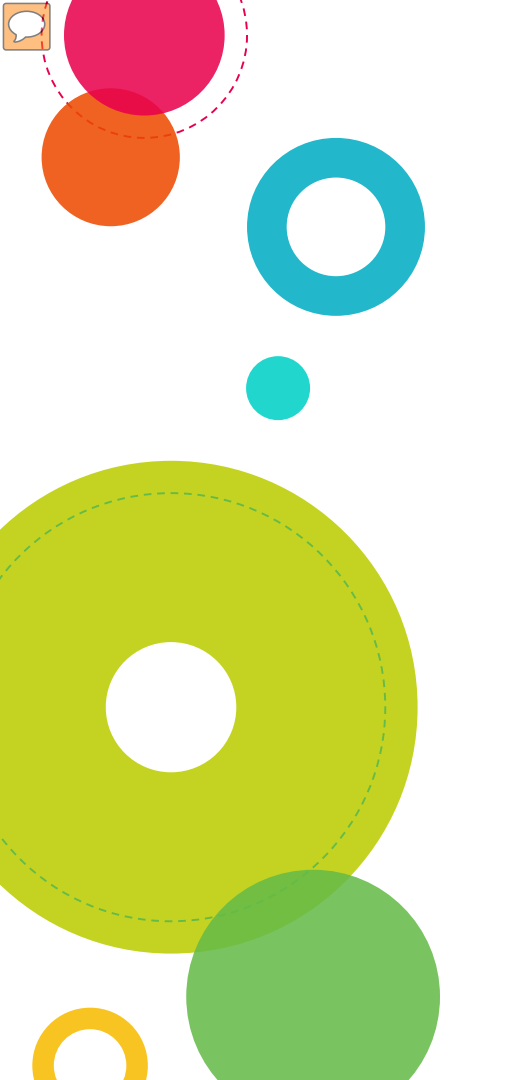

## IRS Form 990

- a) Accessing the 990
- b) Basic Information
- c) Grant Information

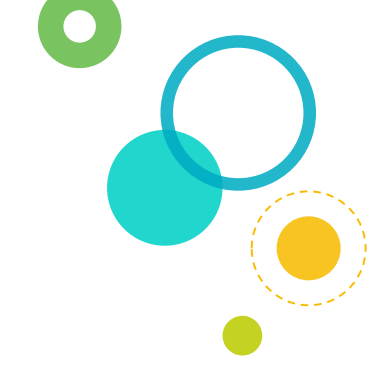

# Accessing Form 990

## Accessing Form 990:GuideStar

 $\mathcal{C}$ 

In GuideStar record, click on "Show Forms 990"

| PHILANTHROPY, VOLUNT<br>NEW HAN<br>FOUNDAT         | BLE                                |                                                         | NEW HAMPSHIRE<br>CHARITABLE FOUNDATION          |                                                                                               |
|----------------------------------------------------|------------------------------------|---------------------------------------------------------|-------------------------------------------------|-----------------------------------------------------------------------------------------------|
| SUMMARY                                            | PROGRAMS                           | FINANCIALS                                              | 0                                               | PERATIONS                                                                                     |
| Mission<br>We seek to strengthen communi           | ies and inspire greater giving by: | Ruling Year ◎<br>1963                                   | EIN<br>02-6005625                               | IRS Filing Requirement<br>This organization is required to<br>file an IRS Form 990 or 990-EZ. |
| Investing charitable assets for today and tomorrow |                                    | President and CEO<br>Mr. Richard Ober                   | Cause Area (NTEE Code)<br>Community Foundations | Download Tax Forms                                                                            |
| Leading and collaborating on imp                   | portant public issues              | Main Address<br>37 Pleasant St<br>Concord, NH 03301 USA |                                                 | Show Forms 990<br>Social Media                                                                |

# $\mathcal{C}$ Accessing Form 990:GuideStar Click on the Form 990 you want to view **Download Tax Forms** 2018 Form 990 2017 Form 990 2016 Form 990

### Accessing Form 990: ERI

Go to www.erieri.com/form990finder and enter organization name in search box

| C û                     | ■ https://www.erieri.com/form990finder           |
|-------------------------|--------------------------------------------------|
| Started 🛅 Foundatio     | ns 🛅 RFP & Prog Announce 🛅 Instl Advancement Sit |
| <b>%</b> (800) 627 3697 | 🕅 info.eri@erieri.com                            |
| ERI ECO<br>RES<br>INS   | DNOMIC<br>SEARCH                                 |
| Form 99                 | 90 Finder – Nonprofit Orgai                      |
| Organizati              | on Name                                          |
| Search                  | Search re                                        |
| Hide Advance            | d Search d.                                      |
| O Containing            | the above text.                                  |
| Beginning v             | with the above text.                             |
|                         |                                                  |

### Accessing Form 990: ERI

Choose the organization from results list or use options on left to narrow results

### Form 990 Finder – Nonprofit Organization Information Search

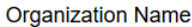

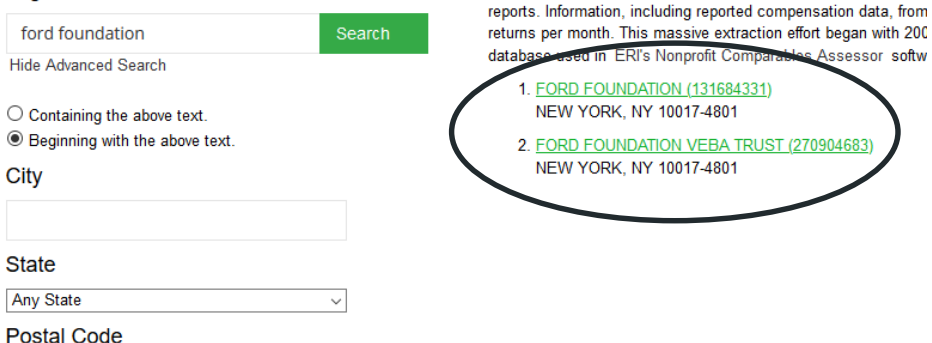

Data are retrieved from ERI Economic Research Institute's Libra

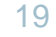

### Accessing Form 990: ERI

Click on the pdf symbol next to the 990 you want to view

|     | Year | IRS Process Date | Form  | Assets              |
|-----|------|------------------|-------|---------------------|
|     | 2018 | 02/19/20         | 990PF | \$0.00              |
| PDF | 2017 | 01/29/19         | 990PF | \$13,830,304,990.00 |
| PDF | 2016 | 01/03/18         | 990PF | \$12,500,997,184.00 |
| PDF | 2015 | 03/03/17         | 990PF | \$12,242,896,362.00 |
| PDF | 2014 | 01/25/16         | 990PF | \$12,513,640,379.00 |

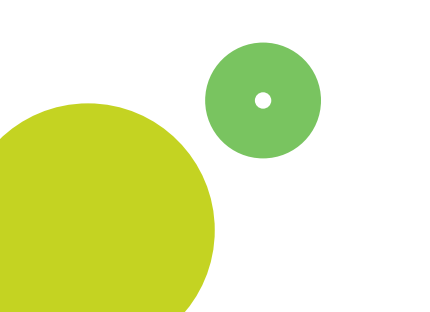

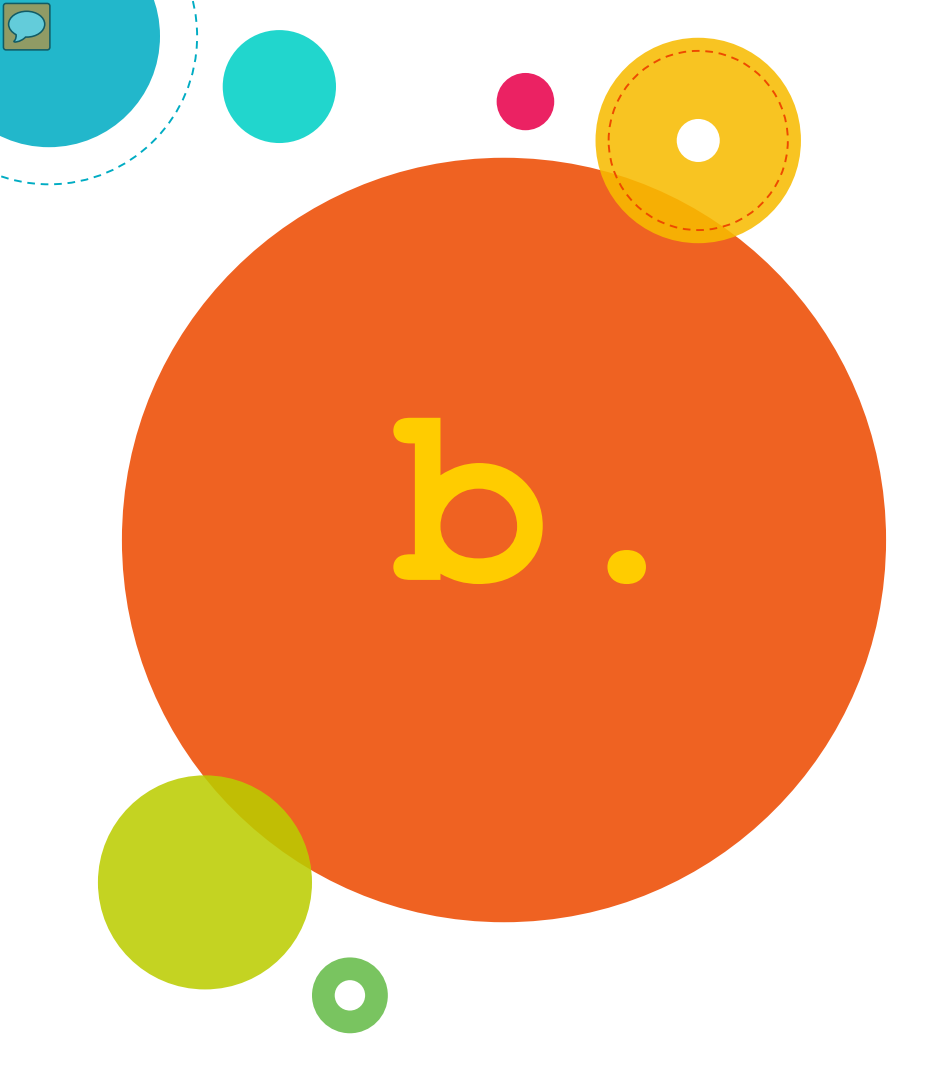

# Form 990: Basic Information

First page: address, phone, contact info, EIN

| Name of foundation                                                                                        |                                  |                      | A Employer identification number                                                           |
|----------------------------------------------------------------------------------------------------|----------------------------------|----------------------|--------------------------------------------------------------------------------------------|
| The Ford Foundation                                                                                       |                                  |                      | 13-1684331                                                                                 |
| % VICE PRESIDENT & COO                                                                                    |                                  |                      | 13-1004331                                                                                 |
| Number and street (or P O box number if mail is i<br>320 East 43rd Street                                 | not delivered to street address) | Room/suite           | B Telephone number (see instructions)                                                      |
|                                                                                                    |                                  |                      | (212) 573-5000                                                                             |
| City or town, state or province, country, and ZIP o<br>New York, NY 10017                                 | r foreign postal code            |                      | C If exemption application is pending, check here                                          |
| G Check all that apply 🛛 Initial return                                                                   | Initial return of a f            | ormer public charity | D 1. Foreign organizations, check here                                                     |
| 🗆 Final return                                                                                            | Amended return                   |                      | 2 Foreign organizations meeting the 85%                                                    |
| Address char                                                                                              | nge 🗌 Name change                |                      | test, check here and attach computation                                                    |
| Check type of organization                                                                                | 501(c)(3) exempt private f       | oundation            | E If private foundation status was terminated<br>under section 507(b)(1)(A), check here    |
| Section 4947(a)(1) nonexempt charitab                                                                     | le trust 🛛 Other taxable         | private foundation   |                                                                                            |
| I Fair market value of all assets at end<br>of year (from Part II, col (c),<br>line 16)▶\$ 13,830,304,990 | J Accounting method              | Cash 🗹 Accrual       | F If the foundation is in a 60-month termination<br>under section 507(b)(1)(B), check here |

### Part I: expenses and contributions

|          | 13  | Compensation of officers, directors, trustees, etc | 6,851,255          | 2,949,404    |   | 3,901,850   |
|----------|-----|----------------------------------------------------|--------------------|--------------|---|-------------|
|          | 14  | Other employee salaries and wages                  | 52,459,800         | 11,102,413   |   | 41,357,386  |
| ŝ        | 15  | Pension plans, employee benefits                   | 25,508,669         | 4,002,411    |   | 21,506,258  |
| nse      | 16a | Legal fees (attach schedule)                       | 3,802,041          | 758,027      | 0 | 3,044,014   |
| ĝ        | ь   | Accounting fees (attach schedule)                  | 1,210,438          | 236,553      | 0 | 973,885     |
| Ê        | с   | Other professional fees (attach schedule)          | 34,859,718         | 10,267,620   | 0 | 24,592,098  |
| tive     | 17  | Interest                                           | 7,292,277          | 0            | 0 | 7,292,277   |
| stra     | 18  | Taxes (attach schedule) (see instructions)         | <b>%</b> 8,300,000 | 0            | 0 | 0           |
| Ē        | 19  | Depreciation (attach schedule) and depletion       | \$,202,751         | 441,476      |   |             |
| ŧ        | 20  | Occupancy                                          | 12,034,555         | 1,231,335    |   | 10,803,220  |
| Αp       | 21  | Travel, conferences, and meetings                  | 7,832,382          | 965,550      |   | 6,856,619   |
| ane      | 22  | Printing and publications                          | 1,298,921          | 898,508      |   | 400,413     |
| <u>b</u> | 23  | Other expenses (attach schedule)                   | 6,299,197          | 892,705      | 0 | 8,456,301   |
| ati      | 24  | Total operating and administrative expenses.       |                    |              |   |             |
| be       |     | Add lines 13 through 23                            | 175,952,004        | 33,746,002   | 0 | 129.184,321 |
| $\sim$   | 25  | Contributions, gifts, grants paid                  | 663,758,877        |              |   | 556,032,905 |
|          | 26  | Total expenses and disbursements. Add lines 24 and |                    |              |   |             |
|          |     | 25                                                 | 020 210 001        | L 22.746.002 |   | 695 217 226 |

-------

Part VIII: Officers, Directors, Trustees, Highly Paid Employees

|                                                                     | canada ano ana gone an                                          |                                                 | (-1)                                                                           | 1                                        |
|---------------------------------------------------------------------|-----------------------------------------------------------------|-------------------------------------------------|--------------------------------------------------------------------------------|------------------------------------------|
| (a) Name and address                                                | Title, and average<br>hours per week<br>(b) devoted to position | (c) Compensation (If<br>not paid, enter<br>-0-) | (d)<br>Contributions to employee<br>benefit plans and deferred<br>compensation | Expense account,<br>(e) other allowances |
| See Additional Data Table                                           |                                                                 |                                                 |                                                                                |                                          |
|                                                                     |                                                                 |                                                 |                                                                                |                                          |
|                                                                     |                                                                 |                                                 |                                                                                |                                          |
|                                                                     |                                                                 |                                                 |                                                                                |                                          |
| 2 Compensation of five highest-paid e                               | mployees (other than th                                         | ose included on line 1                          | -see instructions). If no                                                      | ne, enter "NONE."                        |
| (a)<br>Name and address of each employee paid<br>more than \$50,000 | Title, and average<br>hours per week<br>(b) devoted to position | (c) Compensation                                | Contributions to<br>employee benefit<br>plans and deferred<br>(d) compensation | Expense account,<br>(e) other allowances |
| SHERIF NAHAS                                                        | DIRECTOR PRIVATE EQ                                             | 1,111,89                                        | 6 111,452                                                                      | 63                                       |
| C/O THE FORD FOUNDATION<br>NEW YORK, NY 10017                       | 45 0                                                            |                                                 |                                                                                |                                          |
| MICHAEL WALDEN                                                      | DIRECTOR PUBLIC INV                                             | 1,093,08                                        | 3 109,000                                                                      | 42                                       |
| C/O THE FORD FOUNDATION<br>NEW YORK, NY 10017                       | 45 0                                                            |                                                 |                                                                                |                                          |
| WILLIAM ARTEMENKO                                                   | DIRECTOR HEDGE                                                  | 1,077,03                                        | 4 94,004                                                                       | 37                                       |
| C/O THE FORD FOUNDATION<br>NEW YORK, NY 10017                       | FUNDS<br>45 0                                                   |                                                 |                                                                                |                                          |
| CHRISTOPHER BARBER                                                  | ASSOC DIR PRVT EQ                                               | 424,76                                          | 7 68,701                                                                       | 37                                       |
| C/O THE FORD FOUNDATION<br>NEW YORK, NY 10017                       | 45 0                                                            |                                                 |                                                                                |                                          |
| ROBERT MONTAY                                                       | MGR INVESTMENT OPS                                              | 420,59                                          | 8 92,374                                                                       | 1,80                                     |
| C/O THE FORD FOUNDATION<br>NEW YORK, NY 10017                       | 145 0                                                           |                                                 |                                                                                |                                          |
| Total number of other employees paid over \$                        | 50.000                                                          |                                                 | 🕨                                                                              | 28                                       |

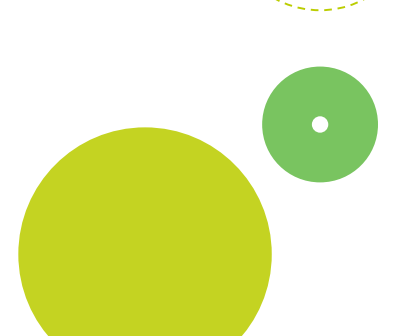

Part VIII: Officers, Directors, Trustees, Highly Paid Employees

| Title, and average<br>hours per week<br>(b) devoted to position | (c) Compensation (If<br>not paid, enter<br>-0-)                                                                                                    | (d)<br>Contributions to<br>employee benefit plans<br>and deferred<br>compensation                                                                                                    | Expense account,<br>(e) other allowances                                                                                                    |
|-----------------------------------------------------------------|----------------------------------------------------------------------------------------------------|----------------------------------------------------------------------------------------------------|----------------------------------------------------------------------------------------------------|
| TRUSTEE                                                         | 33,000                                                                                                    | 0                                                                                                    | 162                                                                                                    |
| 0                                                               |                                                                                                    |                                                                                                    |                                                                                                    |
| TRUSTEE                                                         | 33,000                                                                                                    | 0                                                                                                    | 211                                                                                                    |
| 0                                                               |                                                                                                    |                                                                                                    |                                                                                                    |
| TRUSTEE                                                         | 33,000                                                                                                    | 0                                                                                                    | 204                                                                                                    |
| 0                                                               |                                                                                                    |                                                                                                    |                                                                                                    |
| TRUSTEE                                                         | 33,000                                                                                                    | 0                                                                                                    | 326                                                                                                    |
|                                                                 |                                                                                                    |                                                                                                    |                                                                                                    |
| TRUSTEE                                                         | 33,000                                                                                                    | 0                                                                                                    | 204                                                                                                    |
| 0                                                               |                                                                                                    |                                                                                                    |                                                                                                    |
| TRUSTEE                                                         | 0                                                                                                    | 0                                                                                                    | 204                                                                                                    |
|                                                                 |                                                                                                    |                                                                                                    |                                                                                                    |
|                                                                 | Title, and average<br>hours per week<br>(b) devoted to position<br>TRUSTEE<br>0<br>TRUSTEE<br>0<br>TRUSTEE<br>0<br>TRUSTEE<br>0<br>TRUSTEE<br>0<br>TRUSTEE<br>0<br>TRUSTEE<br>0<br>TRUSTEE | Title, and average<br>hours per week<br>(b) devoted to position     (c) Compensation (If<br>not paid, enter<br>-0-)       TRUSTEE     33,000       TRUSTEE     33,000       TRUSTEE     33,000       TRUSTEE     33,000       TRUSTEE     33,000       TRUSTEE     33,000       TRUSTEE     33,000       TRUSTEE     33,000       TRUSTEE     33,000       TRUSTEE     0 | Title, and average<br>(b) devoted to position     (c) Compensation (If<br>not paid, enter<br>-0-)     (d)<br>Controbutions to<br>employee benefit plans<br>and deferred<br>compensation       TRUSTEE     33,000     0       TRUSTEE     33,000     0       TRUSTEE     33,000     0       TRUSTEE     33,000     0       TRUSTEE     33,000     0       TRUSTEE     33,000     0       TRUSTEE     33,000     0       TRUSTEE     33,000     0       TRUSTEE     33,000     0       TRUSTEE     33,000     0       TRUSTEE     33,000     0       TRUSTEE     33,000     0 |

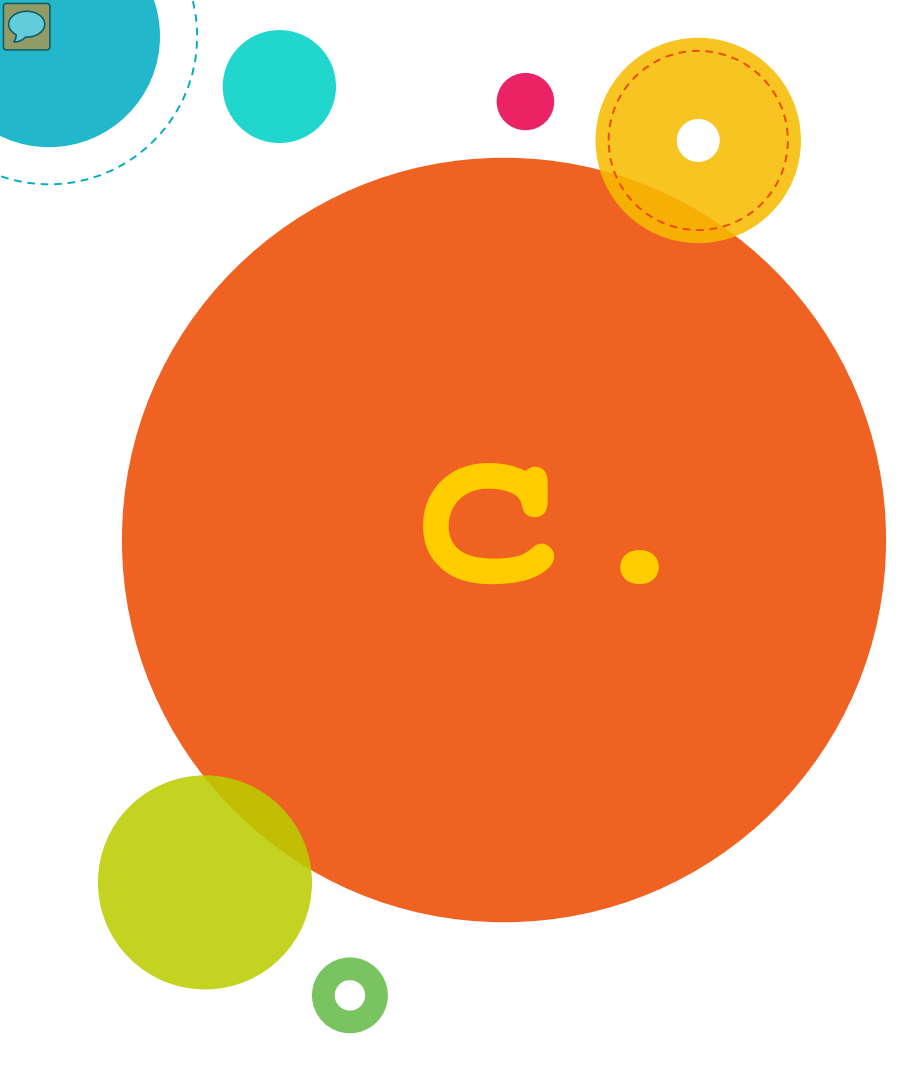

# Form 990: Grant Information

## Form 990: Grant Information

### Part XV: Grants and Contributions

 $\mathcal{D}$ 

| Form 990-PF (2017)                       |                                                            |               |                     | Page 11            |
|------------------------------------------|------------------------------------------------------------|---------------|---------------------|--------------------|
| Part XV Supplementary Informa            | ation (continued)                                          |               |                     |                    |
| <b>3 Grants and Contributions Paid D</b> | uring the Year or Approve                                  | ed for Future | Payment             |                    |
| Recipient                                | If recipient is an individual,<br>show any relationship to | Foundation    | Purpose of grant or | Amount             |
| Name and address (home or business)      | any foundation manager<br>or substantial contributor       | recipient     | contribution        | Amount             |
| a Paid during the year                   |                                                            |               |                     |                    |
| See Additional Data Table                |                                                            |               |                     |                    |
| Total                                    |                                                            |               | 🕨 3a                | 556,032,905        |
| b Approved for future payment            |                                                            |               |                     |                    |
| See Additional Data Table                |                                                            |               |                     |                    |
| Total                                    |                                                            |               | <b>&gt;</b> 3b      | 305,015,675        |
|                                          |                                                            |               |                     | Form 990-PF (2017) |

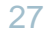

### Form 990: Grant Information

### Part XV: Grants and Contributions

| Recipient                                                                                        | If recipient is an individual, show any relationship to | Foundation<br>status of | Purpose of grant or<br>contribution                                                                                                    | Amount      |
|--------------------------------------------------------------------------------------------------|---------------------------------------------------------|-------------------------|----------------------------------------------------------------------------------------------------|-------------|
| Name and address (home or business)                                                              | any foundation manager<br>or substantial contributor    | recipient               |                                                                                                    |             |
| a Paid during the year                                                                           |                                                         |                         |                                                                                                    |             |
| 125th Street Productions LLC<br>9100 Wilshire Boulevard<br>Suite 423E<br>Beverly Hills, CA 90212 | NONE                                                    | NC                      | To produce a documentary about<br>the rise fall and resurrection of<br>the Apollo Theater one of the<br>most iconic performance venues<br>in America and the theaters<br>future in a fastchanging Harlem  | 200,000     |
| 14 Productions LLC114 West 26th Street<br>New York, NY 10001                                     | NONE                                                    | NC                      | For production of a documentary<br>series titled 14 about the origin<br>and enduring impact of the 14th<br>Amendment to the United States<br>Constitution                                                 | 50,000      |
| 371 Productions LLC<br>220 East Buffalo Street<br>Suite 402<br>Milwaukee, WI 53202               | NONE                                                    | NC                      | For postproduction of When<br>Claude Got Shot a documentary<br>film examining issues of race gun<br>violence and the criminal justice<br>system within the<br>AfricanAmerican communities of<br>Wisconsin | 150,000     |
| Total                                                                                            |                                                         |                         |                                                                                                    | 556,032,905 |

### Form 990PF Part XV Line 3 - Grants and Contributions Paid During the Year or Approved for Future Payment

Visit the Grants and Foundation Relations web page for this and other useful presentations on finding funding and writing proposals: https://www.antioch.edu/ departments/grants-foundationrelations/